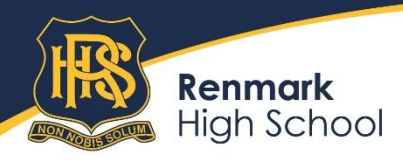

# **BYOD** Student Help Guide

2023

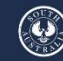

Government of South Australia Department for Education

Respect | Connect | Achieve

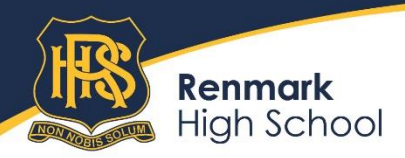

|                                  | Contents                  |                           |      |
|----------------------------------|---------------------------|---------------------------|------|
| Item                             | Pre-requisites            | Must be done<br>at school | Page |
| Connect to WiFi network          | Must know<br>school login | Х                         | 3    |
| Log in to Edpass                 | Must know<br>school login |                           | 4    |
| Using Daymap                     | Must know<br>school login |                           | 5    |
| Install 0365                     | Must know<br>school login |                           | 9    |
| Set up OneDrive                  | Must know<br>school login |                           | 11   |
| Connect printers to<br>computer  | Must know<br>school login | Х                         | 14   |
| Install Adobe CC                 | Must know<br>school login |                           | 14   |
| Install Bitwarden<br>pwd manager |                           |                           | 16   |

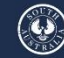

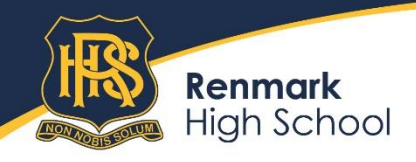

## Connect to the WiFi network

# RHSRADIUS

When asked for a username and password, enter your school login details.

Once connected, open a browser and go to:

## certs.swift.sa.edu.au

(this site is only accessible when connected to a school network)

Download and install a certificate in accordance with the instructions on the site.

It is important that you read the instructions carefully.

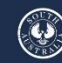

Government of South Australia Department for Education

3

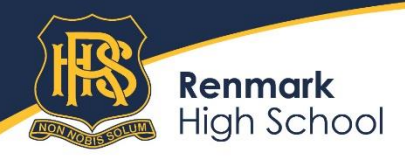

#### Login in to Edpass

Edpass is the name of the service that the Department for Education provides to make a seamless connection between school networks and cloud services.

Your gateway to Edpass can be reached from any web browser by going to (in the address bar, not a Google search): <u>https://edpass.sa.edu.au</u>

First time you do this you will be asked to choose your school from a list: **Renmark High School** 

You can tick 'remember' to have your choice saved for posterity

Next you'll be presented with this dialogue:

Where you enter your school login

(firstname.lastname) and password, then click the 'Sign In' button and you'll be redirected to the Edpass Portal where you can find shortcuts to all sorts of apps:

| Sign in                 |
|-------------------------|
| Username                |
|                         |
| Please enter a username |
| Password                |
|                         |
|                         |
| Remember me             |
| Sign In                 |
|                         |

Trouble logging in?

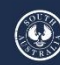

Government of South Australia Department for Education

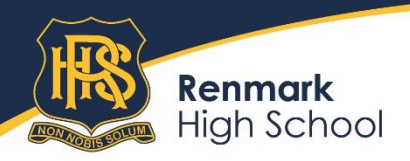

170 -174 Thurk Street, Renmark SA 5341 P (08) 8586 6974 E dl.0794.info@schools.sa.edu.au

renmarkhs.sa.edu.au

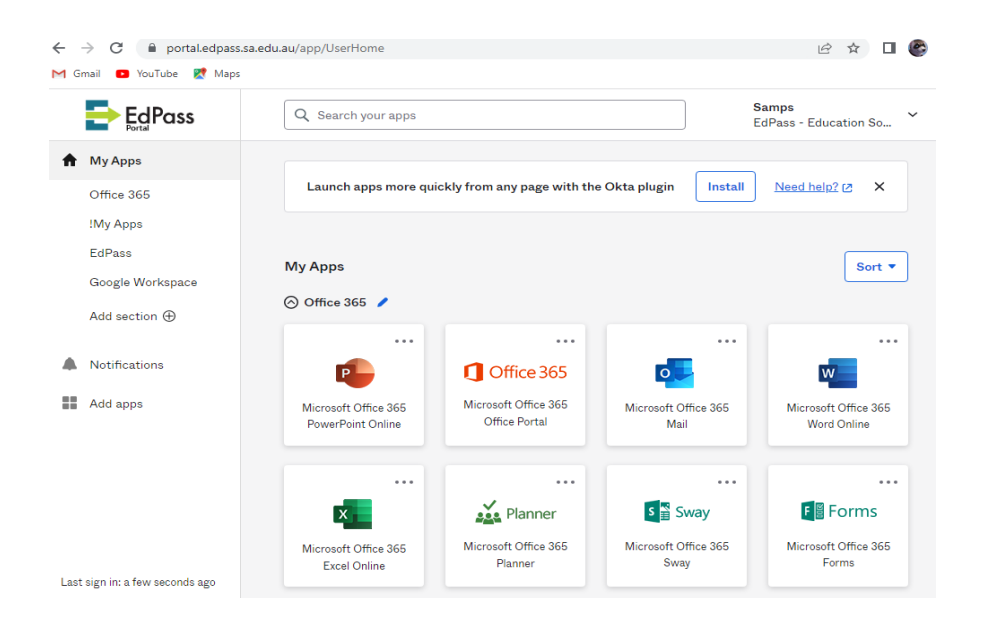

#### Setting up access to Daymap

Open a browser, type renmarkhs.daymap.net in the address bar (not in a Google Search) and hit the [Enter] button

#### Create a shortcut in your browser

Open a browser, type renmarkhs.daymap.net in the address bar and hit the [Enter] button, then hit CTRL+D and choose where you want to save the shortcut

5

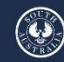

Government of South Australia

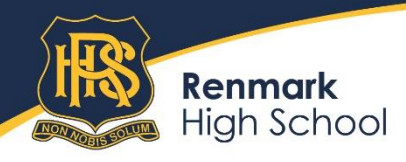

#### Create a shortcut on your desktop

Open a browser, type renmarkhs.daymap.net in the address bar and hit the [Enter] button, then click the 'padlock' in the search bar and drag it to your desktop and let go of it

#### Add a shortcut to Daymap in the Edpass Portal

Go to https://portal.edpass.sa.edu.au, log in if asked. In the left-hand menu, click 'Add apps':

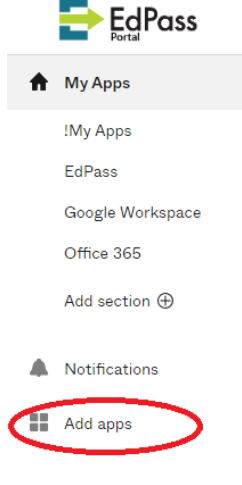

Start typing 'Daymap' in the search field until it comes up saying it couldn't find it and offers to create a bookmark instead:

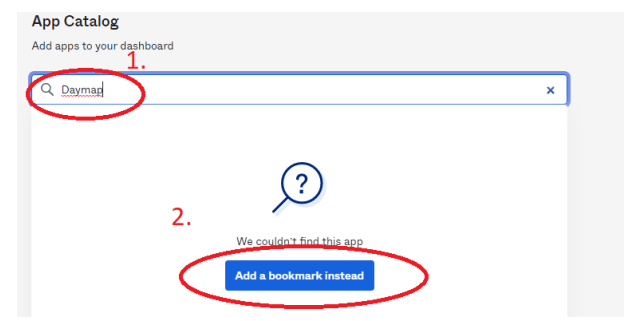

Click on 'Add a bookmark instead'.

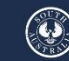

Government of South Australia Department for Education

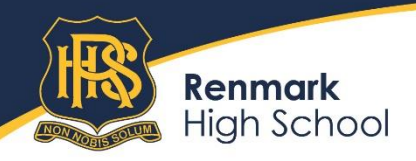

Fill in the dialogue like this:

| Add Bookmark                   |        | ×            |
|--------------------------------|--------|--------------|
| App URL                        |        |              |
| https://renmarkhs.daymap.net/o | daymap |              |
| App name                       |        |              |
| Daymap                         |        |              |
|                                | Cancel | Add bookmark |

Click on 'Add bookmark'. This method can be used for any weblink you want to have available in the Edpass Portal.

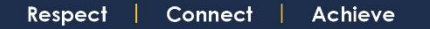

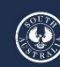

Government of South Australia

7

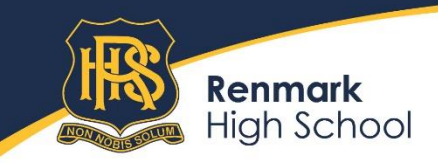

#### Install Microsoft Office 365 on your computer

- 1. Open a web browser
- 2. Navigate to <u>https://office.com</u> and click the 'Sign In' link in the top right-hand corner

| All Microsoft $ \smallsetminus $ | Sign in | (2+) |
|----------------------------------|---------|------|
|----------------------------------|---------|------|

- 3. Then enter your school email address (firstname.lastnameXXX@schools.sa.edu.au) and you'll be transferred to the Edpass portal where you can log in using your school login and password
- 4. Once you're logged in, click the button in the top-right part of the O365 website saying:

'Install apps' and choose the option to install 'Office 365 Apps'

5. Click 'Save' to save the installer to your computer

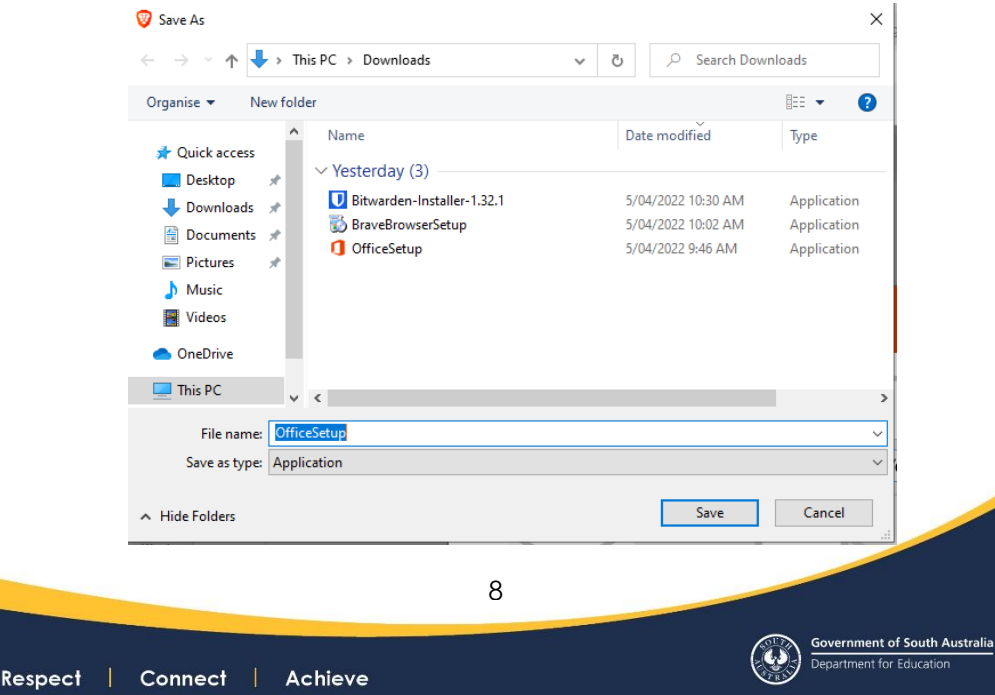

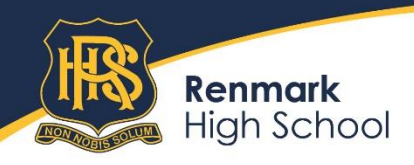

- 6. Now, run the installer by clicking on it wherever your browser is showing it, or by running it from the location where it was saved in step 5.
- 7. Your Windows installation might ask for permission to install, please let it.
- 8. During installation your computer will show something like this:
- 9. When the sign changes to this:

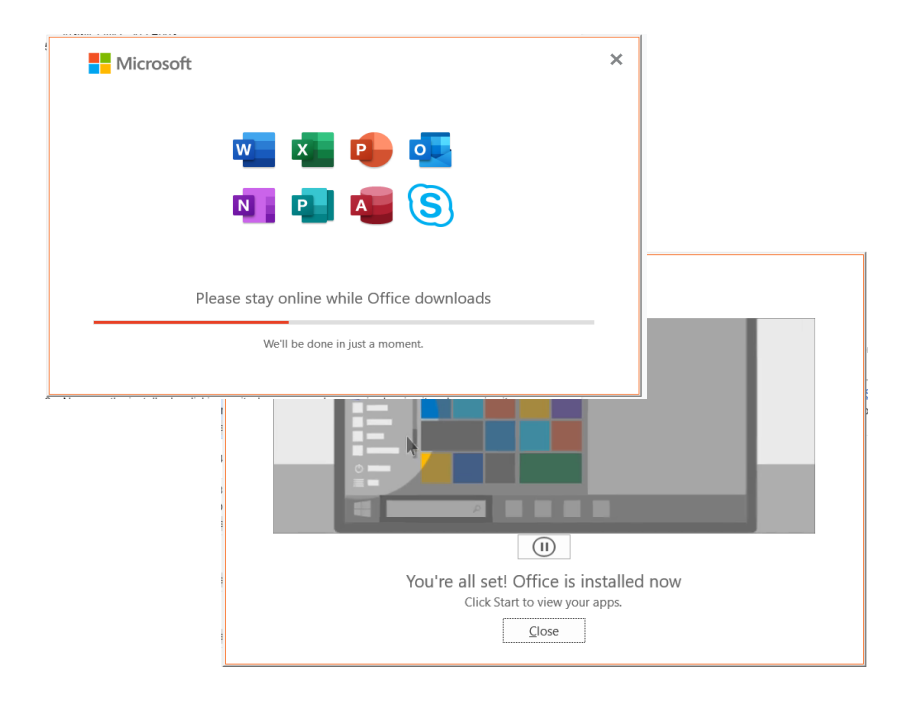

The installation is complete and you can click 'Close'. Office 365 has been installed.

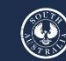

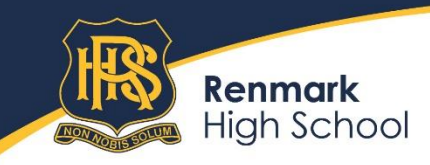

170 -174 Thurk Street, Renmark SA 5341 P (08) 8586 6974 | E dl.0794.info@schools.sa.edu.au

renmarkhs.sa.edu.au

#### Set up for OneDrive

 Open OneDrive by clicking the Windows Start button (or the 'Windows' key on your keyboard) then start typing 'onedrive' and the OneDrive Application will show up. Click on it to open it.

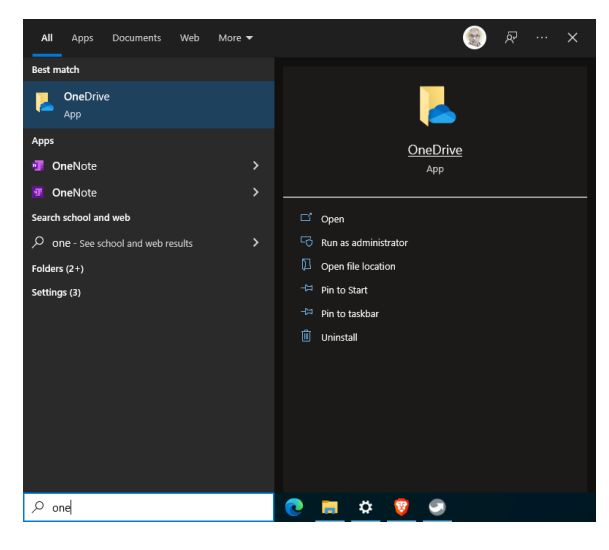

 A new window will show: Enter your school email address and click 'Sign in'.

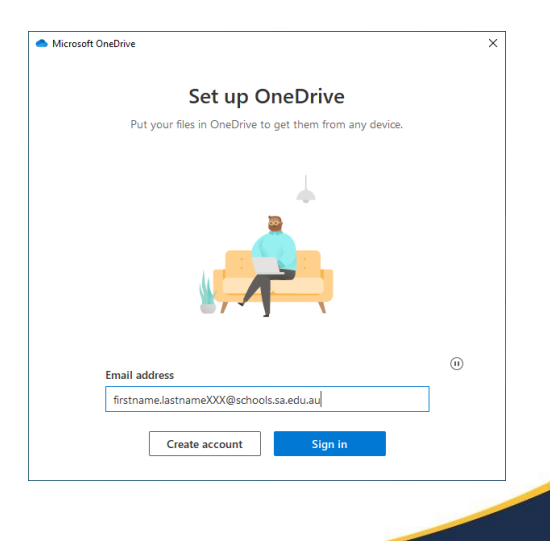

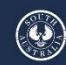

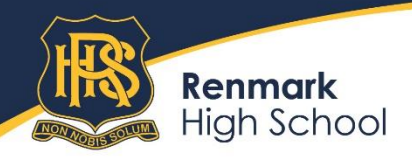

If you're not already signed in to Edpass then you'll be asked to do so. Enter your school login and password and click the 'Sign In' button.

> Take note of the location of your OneDrive folder so you can find it again later and click 'Next'.

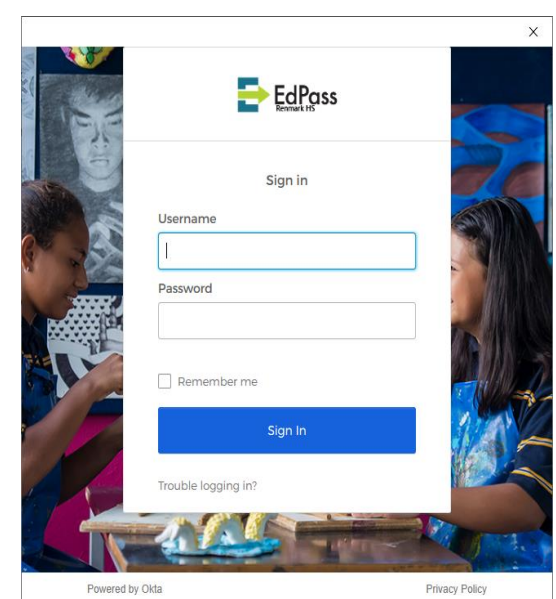

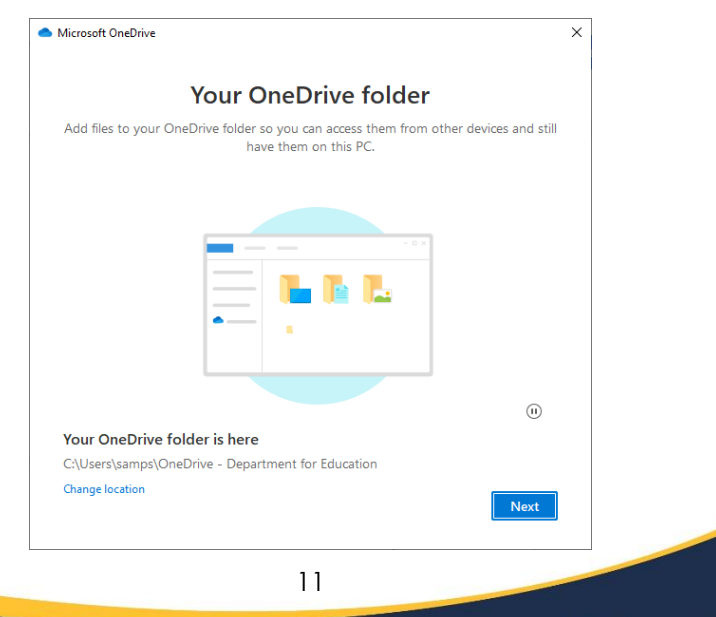

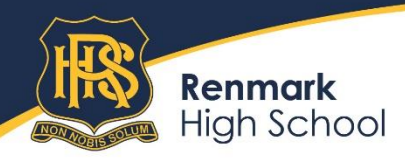

4. Click through the information that's displayed.

Choose which folders you want to back up to OneDrive.

Click 'Continue' and the remaining steps of the process will let you choose how you want to use OneDrive, what to store, how to share your important information.

Documents saved to OneDrive are available to you wherever you go. Data that is synchronised to your computer is also available when you occasionally haven't got an internet connection, and changes you make to this data will be synchronised with OneDrive cloud as soon as the you link to the internet.

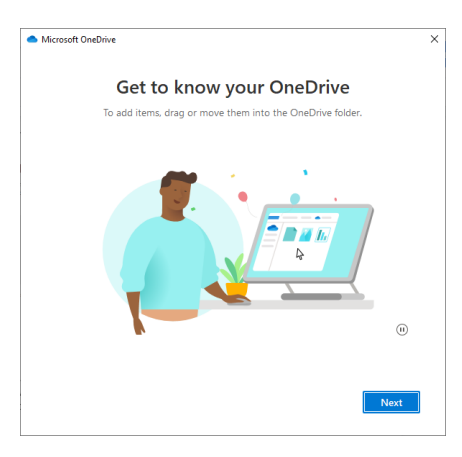

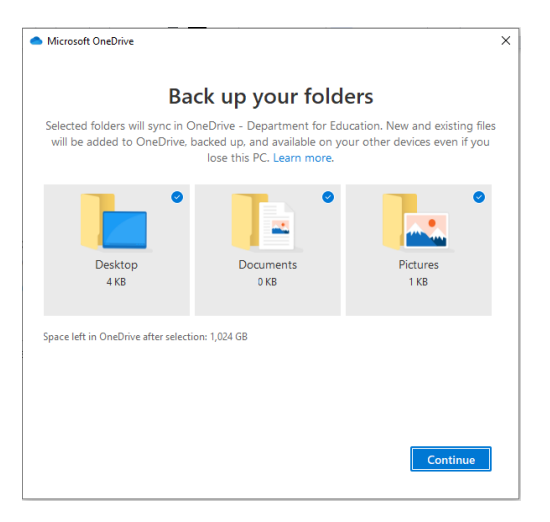

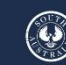

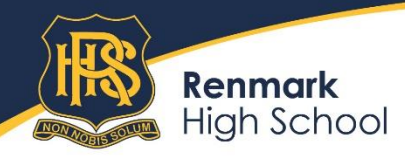

#### Connect printers to your device

Open a web browser and go to: <u>http://0794svrps1:9163/setup</u> download and install a Mobility Print client for your device, then run the client.

#### Install Adobe Creative Cloud apps on your private computer

Open your favourite browser and go to <u>adobe.com.au</u> (if you're at school while doing this you'll asked to sign in to Edpass before you any further)

Click the 'Sign in' in the top right corner:

Enter you school email address (<u>firstname.lastnameXXX@schools.sa.edu.au</u>) and click 'Continue':

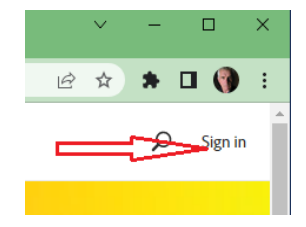

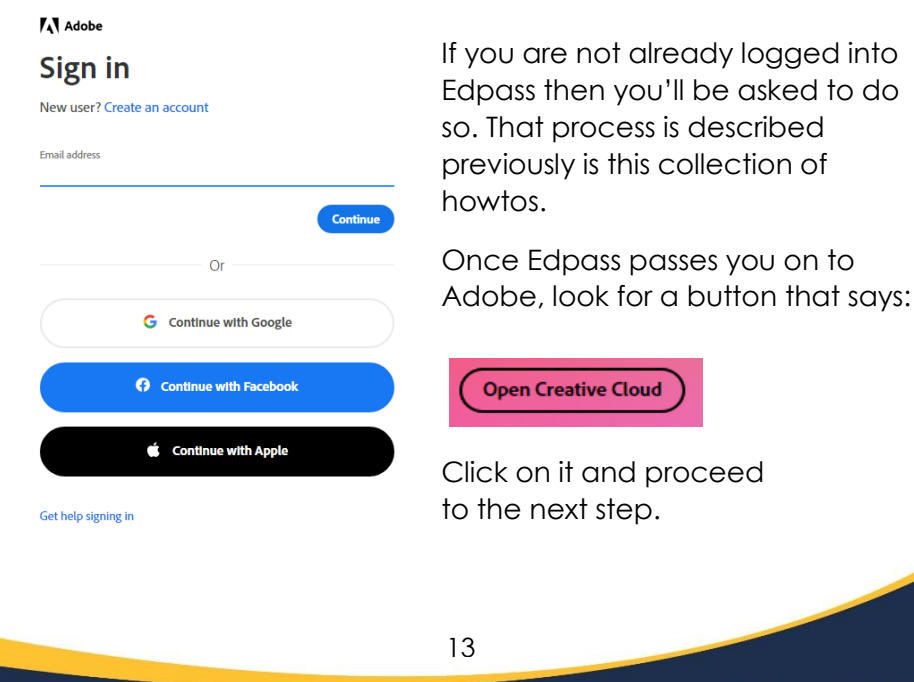

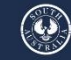

Government of South Australia Department for Education

#### Respect | Connect | Achieve

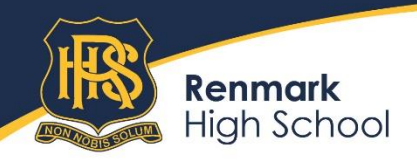

On the page that opens (your 'account page') find the link saying 'Install Creative Cloud app' and click on it.

Creative Cloud installer stub will start downloading, once done, click on the link to it in the browsers lower left, to start the installation:

(Windows might ask you whether you're sure you want to install, please approve).

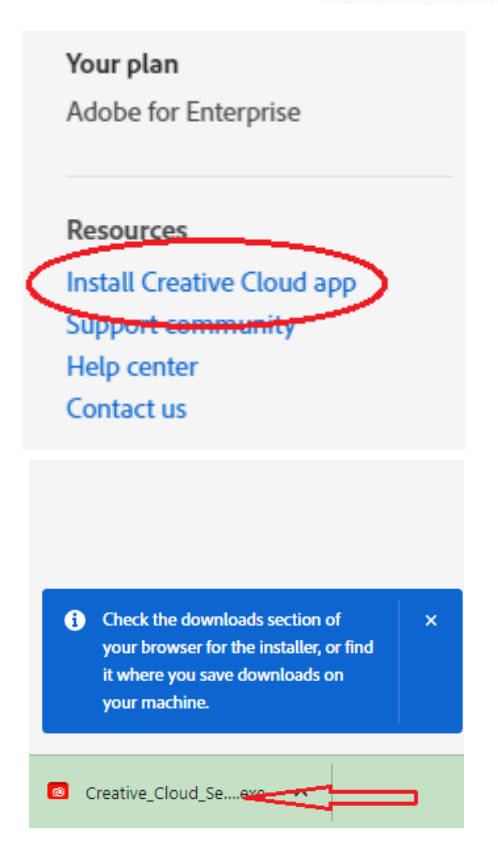

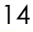

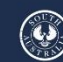

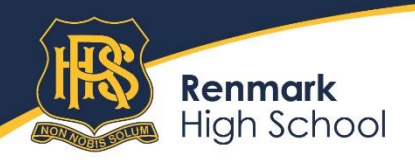

170 -174 Thurk Street, Renmark SA 5341 P (08) 8586 6974 E dl.0794.info@schools.sa.edu.au

renmarkhs.sa.edu.au

a 15 a

While Creative Cloud is installing you can fill in the questionnaire, or skip it.

| Please select what best describes your current role from the list<br>below. |                            |   | 1 of 2                      |  |
|-----------------------------------------------------------------------------|----------------------------|---|-----------------------------|--|
| 0                                                                           | Marketing professional     | 0 | Student                     |  |
| 0                                                                           | Visual or graphic designer | 0 | Video professional          |  |
| 0                                                                           | Teacher, faculty, or staff | 0 | Web, mobile, or UX designer |  |
| 0                                                                           | Professional photographer  | 0 | Other business professional |  |
| 0                                                                           | IT professional            | 0 | Hobbyist or personal user   |  |
| 0                                                                           | Product Manager            | 0 | 3D artist                   |  |

When the installation has finished you'll a new icon on your desktop:

Double-clicking this icon will open the Creative Cloud app which, if you're not already logged into Edpass, will ask you for your school email address. Enter it and click 'continue'.

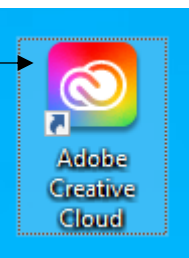

In either case, something a bit like this should show up:

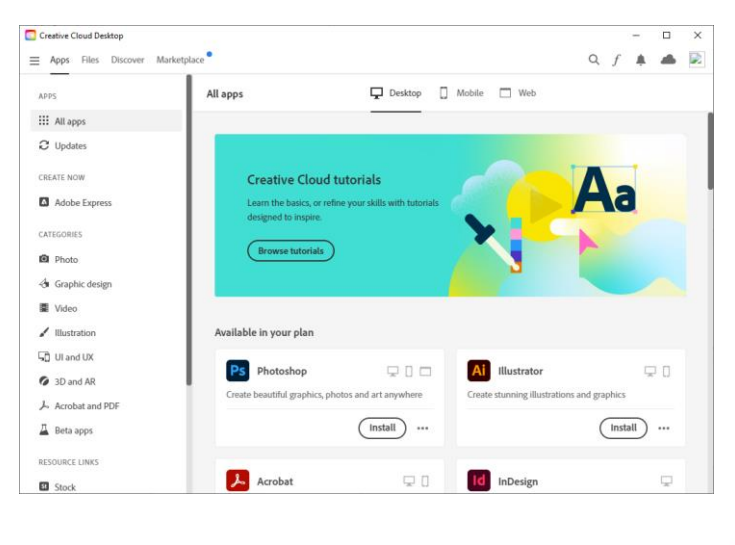

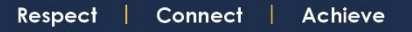

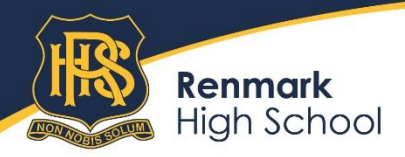

Clicking on any of the 'Install' buttons shown under the app names will install them on your computer.

## Warning

Installing all the Adobe apps will use up an a large amount of disk space. Consider what you really need. If, in case you have no connection to Edpass while using Creative Cloud apps, an option to 'continue signing up for a trial account' is mentioned, don't do it.

Signing up for a trial account, using your school email address, will render your school supplied 'full account' useless and cause quite a bit of hassle to get it restored.

## Installing Bitwarden password manager

As hackers get better at what they do and the amount of data that we all store is ever increasing, in size, complexity and value, it is important that you retain good, individual passwords for all sites you visit and apps that you have installed. Since none of us can remember several hundred passwords it is tempting to use the same password for everything, which is how the hackers are having a field day whenever they manage to get hold of a password... it is likely to have been used at many more sites than just the one they got it from. Enter the Password Manager. An app that remembers all your passwords, as long as you can remember the password to get into the Password Manager.

Bitwarden Password Manager (<u>bitwarden.com</u>) has a free version of their highly renowned Password Manager. There are versions available for download for Windows, Mac, Linux, iOS, Android and more, as well as plugins for all major web browsers.

16

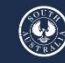

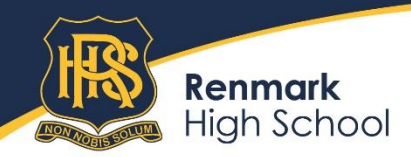

Respect

Connect

Achieve

170 -174 Thurk Street, Renmark SA 5341 P (08) 8586 6974 E dl.0794.info@schools.sa.edu.au renmarkhs.sa.edu.au

Installing the standalone versions is self-explanatory. Here's how to install a plugin for the Chrome web browser:

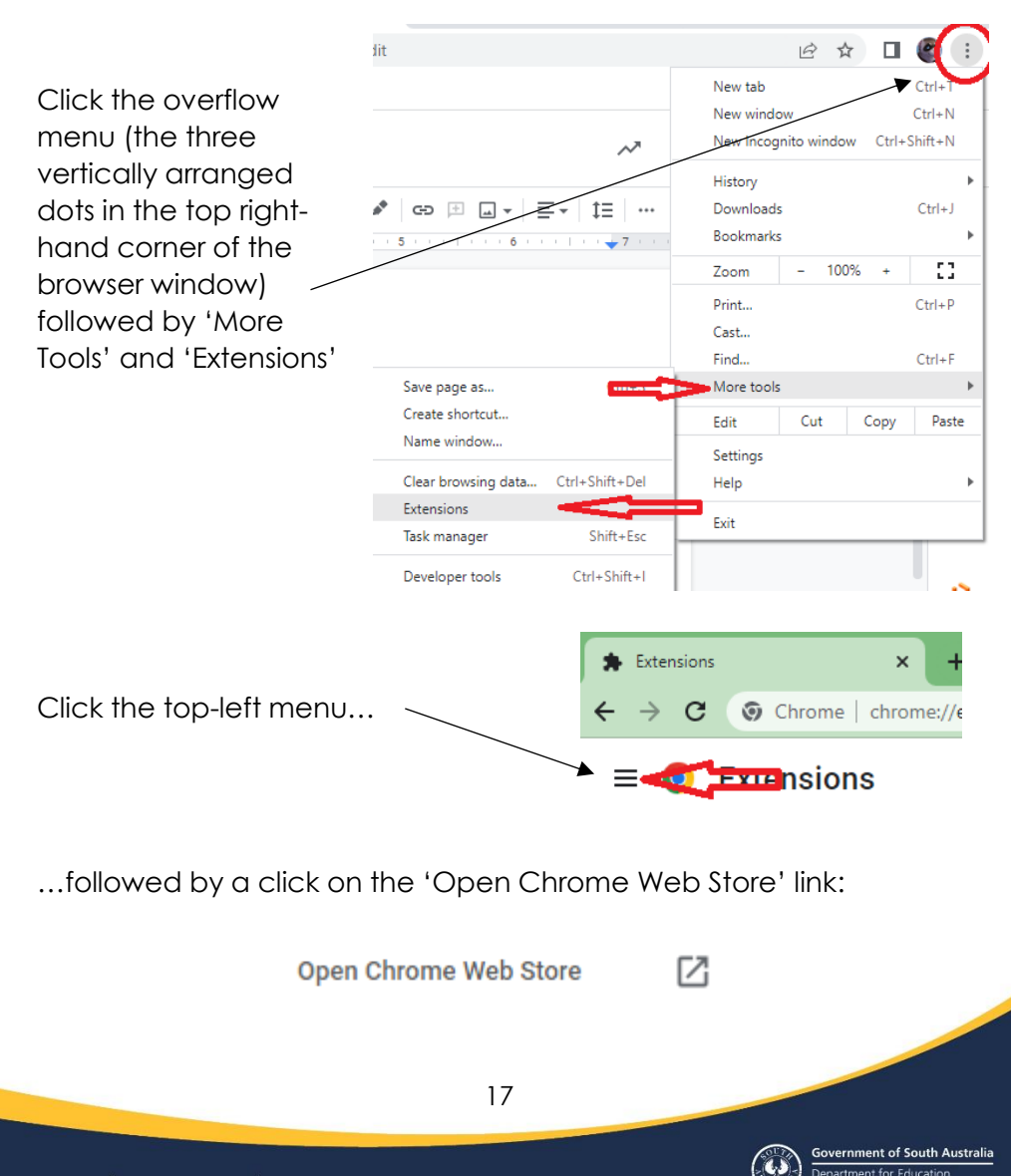

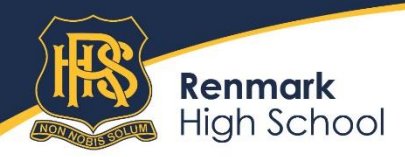

On the Chrome Web Store page, type 'bitwarden' in the search field and press Enter.

Make sure that the extension that's presented looks exactly like this:

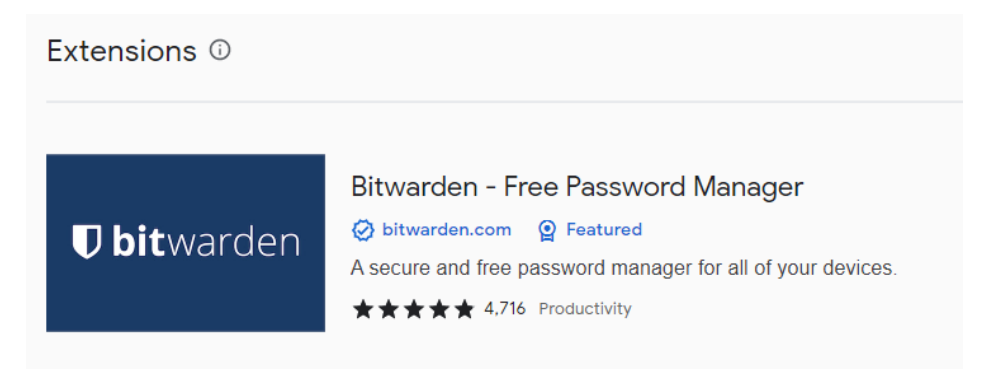

And click on it to go to its installation page ...

Then click the 'Add to Chrome' button to install it.

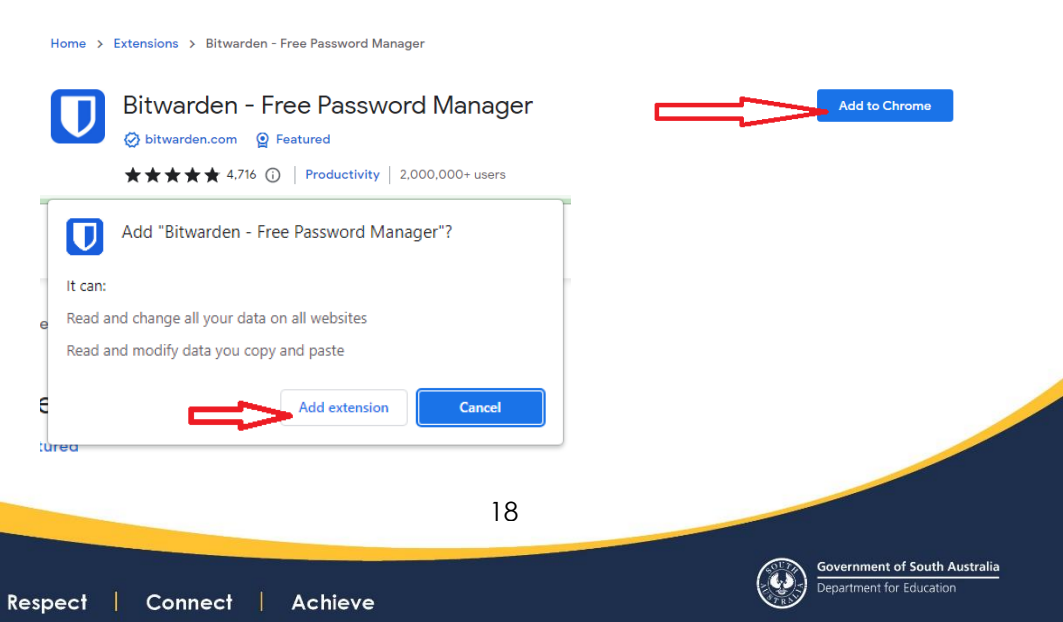

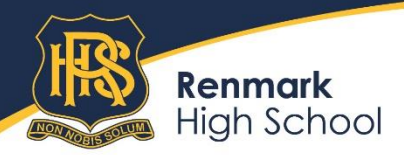

Click 'Add extension'. The extension is now being installed into your browser and you'll be returned to Bitwarden website where you'll have to set up an account.

# **Bitwarden Browser Extension**

the Bitwarden browser extension makes digital life easy, and explore more <u>download</u> all devices and browsers. Still need an account? <u>Sign up here</u>

When you click 'Sign up here' you'll see a sign-up form displayed:

You can use any email address you like, as long as you have access to it. Bear in mind that your school email address will only be with you for maximum 6 more years, but some of your passwords are worth keeping for life.

The 'master password' is what makes Bitwarden secure. Choose a long password, but make it one that you can remember... something that has deep profound meaning to you, and only you. Email address (required)

You'll use your email address to log in.

Name

What should we call you?

#### Master password (required)

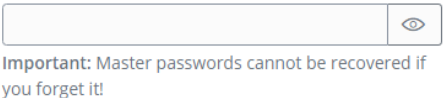

Re-type master password (required)

|   | _  | - |    |
|---|----|---|----|
| 1 | ~~ |   | ς. |
| ~ |    |   |    |
|   | _  | ~ |    |
|   |    |   |    |

#### Master password hint (optional)

A master password hint can help you remember your password if you forget it.

By checking this box you agree to the following: Terms of Service, Privacy Policy

Create account

19

→ Log in

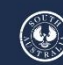

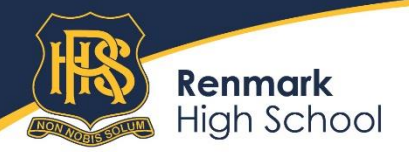

 P (08) 8586 6974
 I
 E
 dl.0794.info@schools.sa.edu.au

 renmarkhs.sa.edu.au

This password is used to encrypt all data that is stored in Bitwarden BEFORE the data is stored on their servers. The encryption method that is used is not reversible, so Bitwarden (the company) cannot read your passwords and cannot restore them for you if you lose your master password. So, make it memorable.

Ċ

Once done creating an account, click the little 'puzzle-piece' in the top right of your browser, followed by Bitwarden:

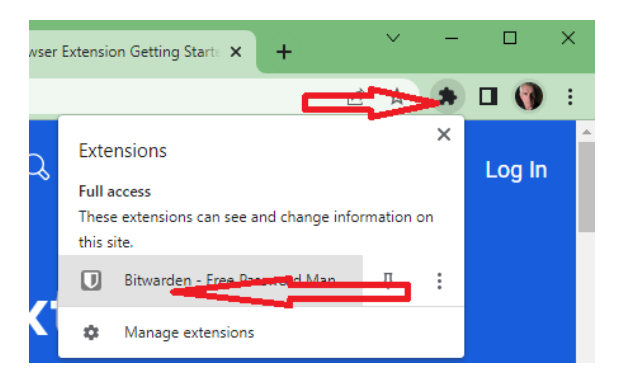

Then 'Log in' and start playing with the many settings...

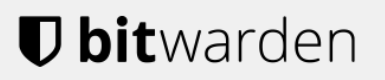

Log in or create a new account to access your secure vault.

Log In

爺 Enterprise Single Sign-On

Create Account

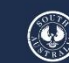

Government of South Australia Department for Education